## **CARE4 MODULE NAME: eMAR**

## eMAR Independent Double Check and Co-Signature Medications

Step 1 Sign in to Meditech Expanse

Step 2 Chose patient from your status board or locate patient through lists (location, find account etc).

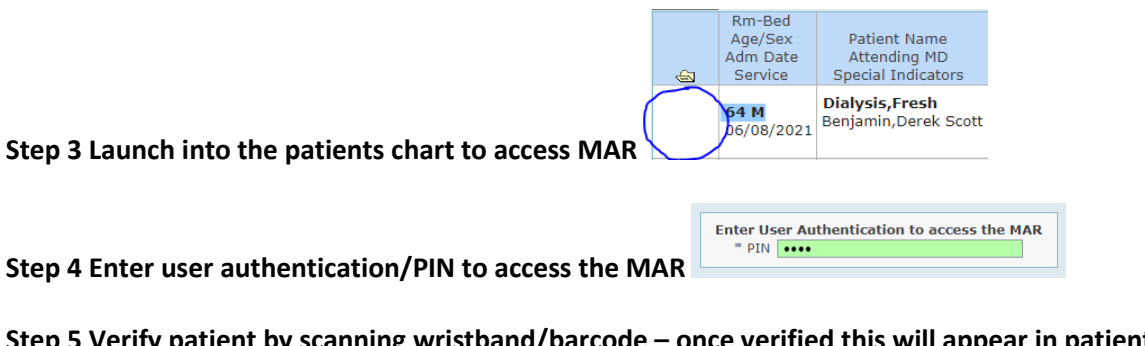

Step 5 Verify patient by scanning wristband/barcode – once verified this will appear in patient header

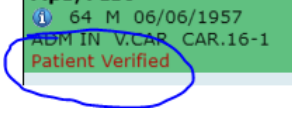

Note: Some medications require an independent double check and others (depending on best practice and medication guidelines) will require a co-signature (both nurses present with PIN to proceed and sign for medication).

Step 6 Scan medication and complete any assessments associated with the medication/complete independent double check

| Medication                                                                                                    |                                         |                                                                                                    | Start                                                                                             |                                                         |
|----------------------------------------------------------------------------------------------------|-----------------------------------------|----------------------------------------------------------------------------------------------------|---------------------------------------------------------------------------------------------------|---------------------------------------------------------|
| morphine sulfate See Dose Instructions IV Q4HR PRN<br>Trade: morphine sulfate<br>Dispense: 2 mg/ml 1 ml Inj<br>Dose Instructions: |                                         |                                                                                                    | 01/09/2021 10:03                                                                                  | -                                                       |
| Range 1-2<br><b>PRN Rea</b> s<br>Pain                                                                                             | 2 mg<br><b>son:</b>                     |                                                                                                    |                                                                                                   |                                                         |
| <ul> <li>Assessme</li> <li>MAR P</li> <li>PIN</li> <li>En</li> </ul>                                                              | nts<br>Pain Cosignature No<br>nter      |                                                                                                    |                                                                                                   | *                                                       |
|                                                                                                    | MAR Pain<br>Assessment Pain<br>Location |                                                                                                    |                                                                                                   |                                                         |
|                                                                                                    | Pain Intensity Pain Scale Used          | <ul> <li>Numeric (0-10)</li> <li>Wong-Baker (Faces) (0-10)</li> <li>FLACC-R (0-10) Paediatric Above Age</li> <li>Other:</li> </ul> | <ul> <li>Pain Advanced</li> <li>Non Verbal (0-</li> <li>e of 1</li> <li>NIPS (0-7) New</li> </ul> | Dementia O CPOT (0-8)<br>10)<br>vborns Up To Age 1 Year |
|                                                                                                    | Comment                                 |                                                                                                    |                                                                                                   |                                                         |
| (                                                                                                    | MAR CoSign NO Pin                       |                                                                                                    |                                                                                                   |                                                         |

## \*Example of medication requiring Co-sign/PIN (PCA). This requires both nurses to be present to Co-sign medication

| Medication                                                                                                    | Sched Date/Time | Admin Date/Time  | Given | Dose/Volume         | Cosign |
|----------------------------------------------------------------------------------------------------|-----------------|------------------|-------|---------------------|--------|
| HYDROmorphone premix 100 mg In 100 ml<br>@ Per Protocol SUBCUT CONTINUOUS SCH<br>Current Dose: per protocol<br>PCA: 0.2 MG Q15MIN<br>Bag Volume: 100 mls<br>Duration: Per Protocol<br>Trade: Dilaudid<br>AMP 2 SPCA | Unscheduled     | 07/09/2021 10:50 | Yes   | 0 mg/hr<br>0 mls/hr |        |
| Cosigning Provider PIN                                                                                                    |                 |                  | ¥     |                     |        |

Step 7 Administer medication to patient.